## 1. Pokrenite Chrome (web preglednik)

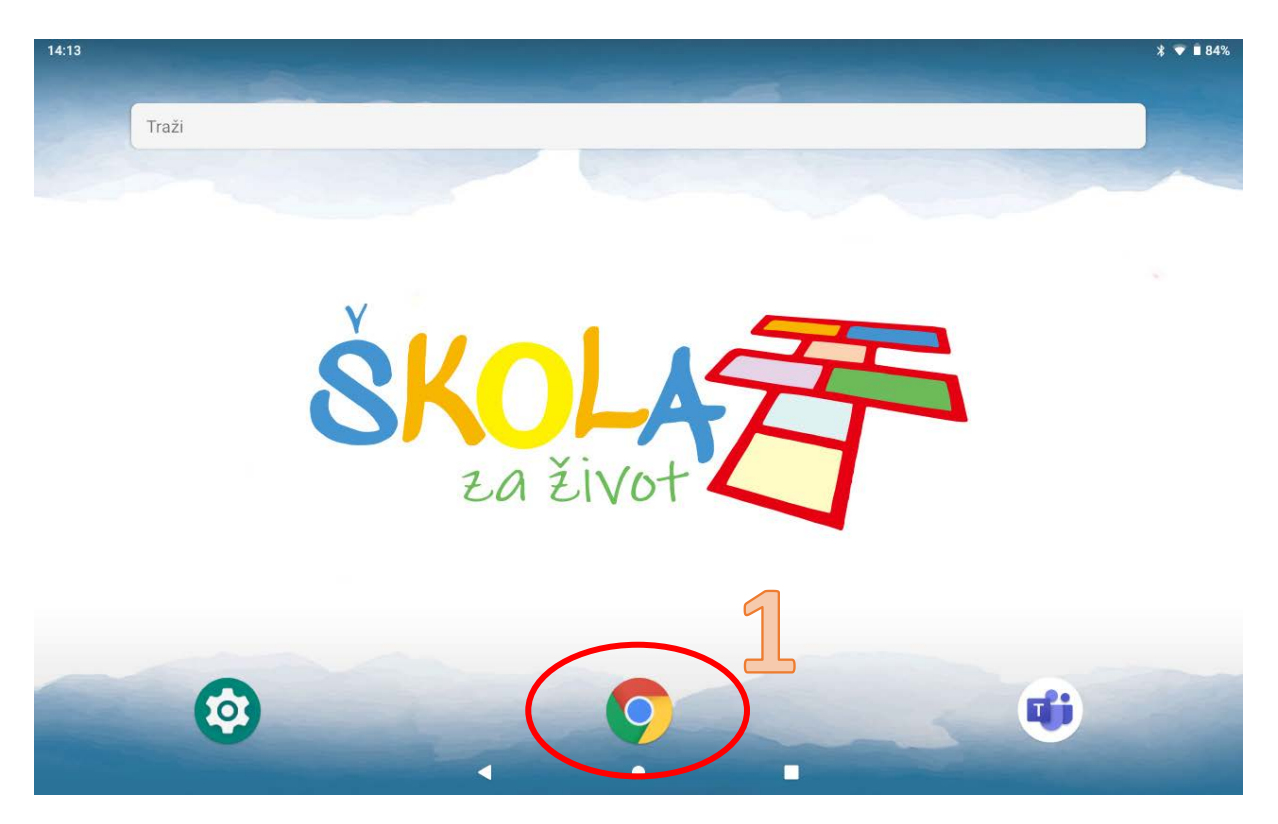

- 2. Posjetite web stranicu škole (upišite adresu os-ljudevita-gaja-zapresic.skole.hr)
- 3. Odaberite Postavke web preglednika

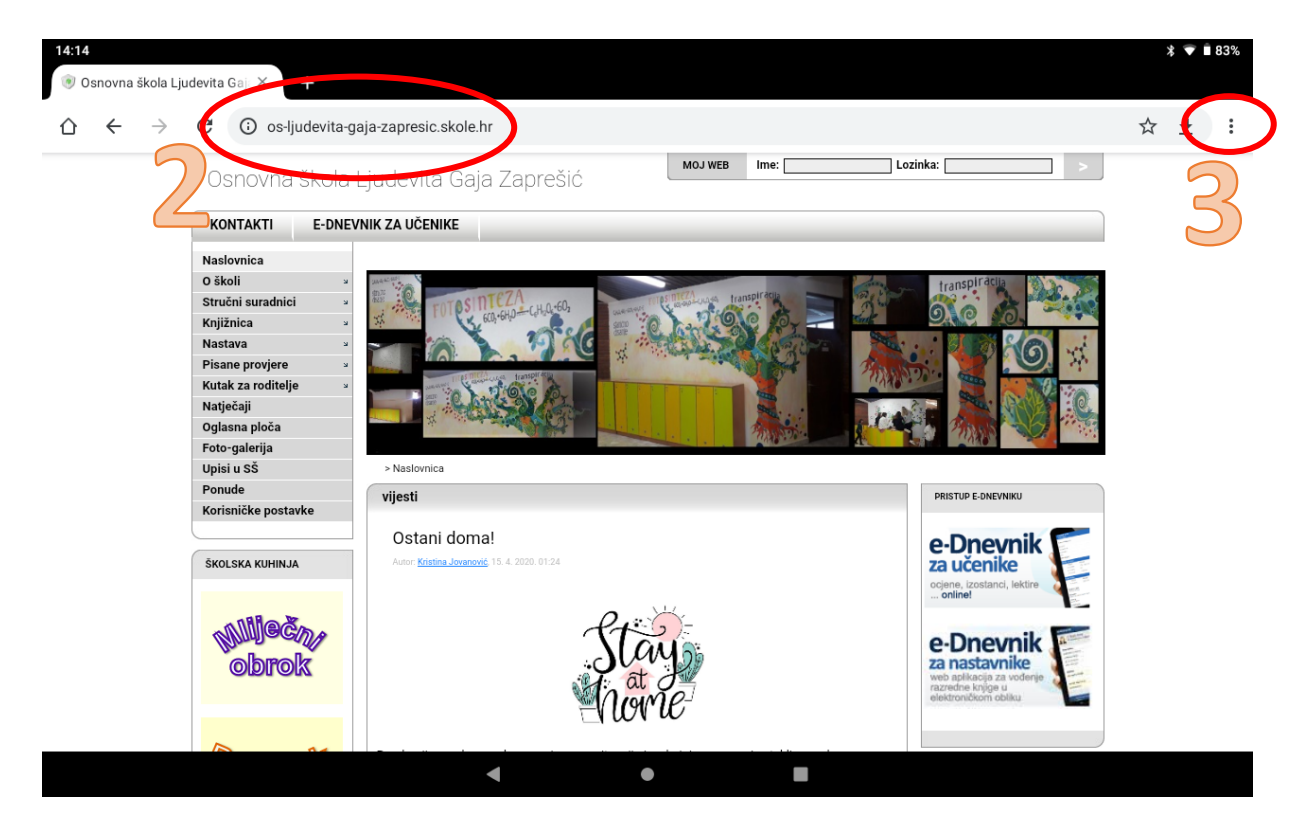

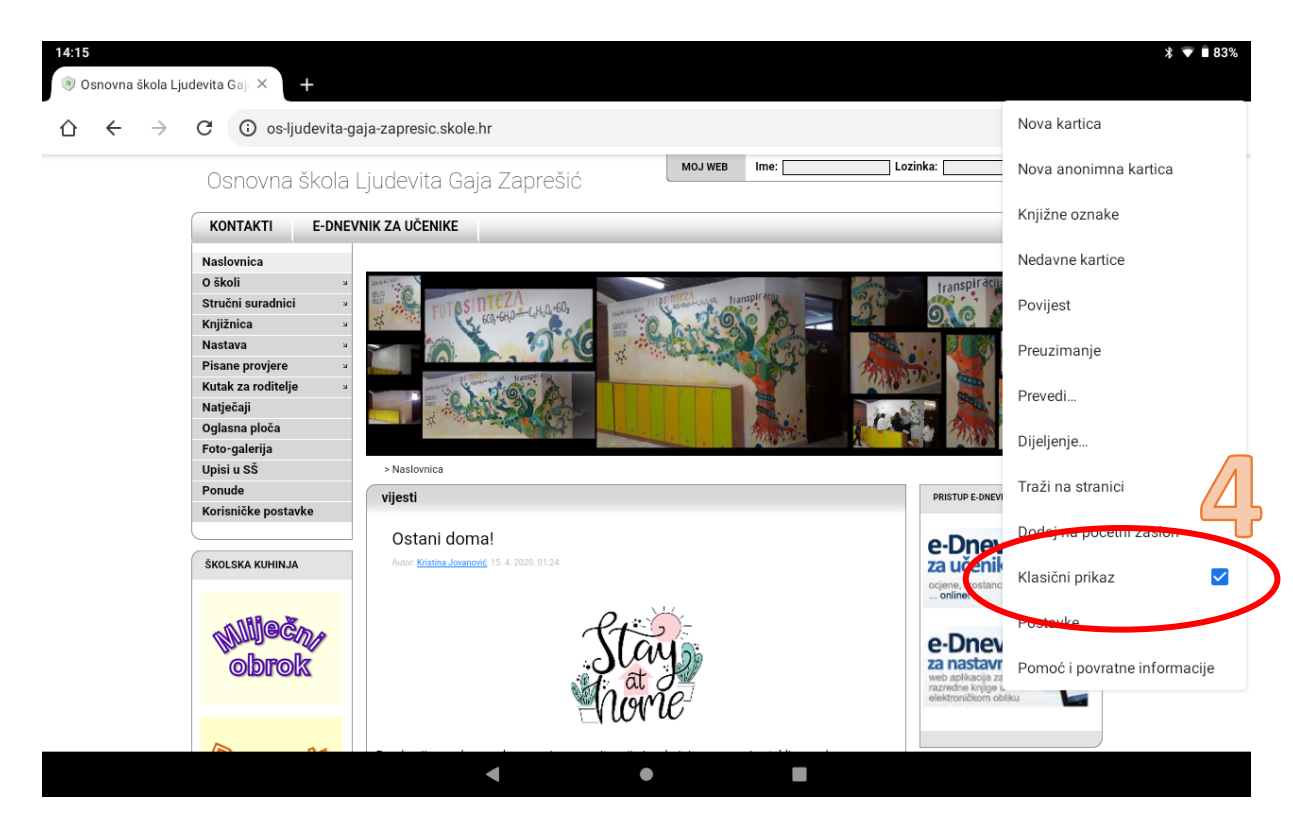

4. Uključite opciju "Klasični prikaz" (mora biti prikazana kvačica)

5. U objavama na stranici škole **pronađite poveznicu** za željenu virtualnu učionicu i **odaberite je**.

| Image: Province skole Lyudevite Ga; ×       L         Image: Province skole Lyudevite Ga; ×       L         Image: Province skole Lyudevite Ga; ×       L </th <th>14:15</th> <th></th> <th></th> <th>* 、</th> <th>7 🗎 8</th> <th>3%</th>                                                                                                    | 14:15                                                                                                    |                                                                                                    |   | * 、      | 7 🗎 8 | 3% |
|----------------------------------------------------------------------------------------------------|----------------------------------------------------------------------------------------------------|----------------------------------------------------------------------------------------------------|---|----------|-------|----|
| <ul> <li>A C → C</li> <li>A C → C</li> <li>A A A → C</li> <li>A A → C</li> <li>A → C</li> <li>A → C</li> <li>A → C</li> <li>A → C</li> <li>A → C</li> <li>A → C</li> <li>A → C</li> <li>A → C</li> <li>A → C</li> <li>A → C</li> <li>A → C</li> <li>A → C</li> <li>A → C</li> <li>A → C</li> <li>A → C</li> <li>A → C</li> <li>A → C</li> <li>A → C</li> <li>A → C<th>💿 Osnovna škola Ljudevita Gaje 🛪 🕂</th><th></th><th></th><th></th><th></th><th></th></li></ul>                                                                                                    | 💿 Osnovna škola Ljudevita Gaje 🛪 🕂                                                                                                    |                                                                                                    |   |          |       |    |
| Online virtualne učionice naše škole         Aver Bieri Nemos V.3 2001108         Poštovani,         online virtualne učionice za učeniko od 5. do 5. nareda sada su dostupne putem usluge         Microsoft Teams, na ulevenim poveznicama:         Sa       Ga       Za       Ba         Sa       Ga       Za       Ba         Sa       Ga       Za       Ba         Sa       Ga       Za       Ba         Sa       Ga       Za       Ba         Sa       Ga       Za       Ba         Sa       Ga       Za       Ba         Sa       Ga       Za       Ba         Sa       Ga       Za       Ba         Sa       Ga       Za       Ba         Sa       Ga       Za       Ba         Sa       Ga       Za       Ba         Sa       Ga       Za       Ba         Sa       Ga       Za       Ba         Korisnicina školshi tableta postavljena je kapilkacija Teams koju mogu koristiti. U slučaju da se ona još nje instalinala, potebno je na neko virjeme ostavli tablet uključeni. I so mogućenim pristupom Internetu. Sve potebne aplikacije Instaliarat če sa automaški.         Molimo ze učenike da kotiste prinjemeno dbile ponašnja učeniku vento                                                                                                    | ightarrow $ ightarrow$ $ ightarrow$ $ ig$ | aja-zapresic.skole.hr                                                                                                    | ☆ | <u>+</u> | :     | :  |
| online virtualne učionice za učenike od 5. do 2. rozređa sada su dostupne putem usluge<br>Microsoft Teams, na slu kremi poveznicama:<br>5. do 6. Z. do 8. do 7. do 8. do 7. do 9. rozređa sada su dostupne putem usluge<br>5. do 6. do 7. do 8. do 7. do 8. do 7. do 7. |                                                                                                    | Online virtualne učionice naše škole<br>Autor Babert Banarović, 17. 3. 2020. 12.00<br>Poštovani.                                                                                                    |   |          |       |    |
| Sub       Sub       S                                                                                                    |                                                                                                    | online virtualne učionice za učenike od 5. do 8. razreda sada su dostupne putem usluge<br>Microsoft Teams, na electrom poveznicama:                                                                                                    |   |          |       |    |
| Za pristup virtualnoj učionici svaki učenik mora aktivirati svoj korisnički račun. Oni koji do sada<br>to nisu napravili mogu to učiniti <u>ovgle</u> , osim putem navedenih poveznica, učionicama se može<br>pristupti putem web stranice ( <u>ovdje</u> ili <u>ovdle</u> ) ili aplikacije za mobilne uređaje i tablete ( <u>iOS</u> i<br><u>Android</u> ).<br>Korisnicima školskih tableta postavljena je aplikacija Teams koju mogu koristiti. U slučaju da se<br>ona još nje in stalirala, potrebno je na neko vrijeme ostaviti tablet uključen i s omogućenim<br>pristupom Internetu. Sve potrebne aplikacije instalirat će se automatski.<br>Molimo sve učenike da koriste primjerene oblike ponašanja u virtualnom okruženju, što znači<br>a vrijede slična pravla primjerenog ponašanja ko i u Klasičnoj školsku jučionici. Za<br>neprimjerene oblike ponašanja učenik mogu snostiti posljedice. Napuštanje virtualne učionice<br>je zabranjeno, lako je ta mogućnost učenicima dostupna.<br>Učenici imaju obvezu svak <b>og nastavnog dana prijaviti se u virtualnu učionica</b> . Način<br>evidentiranja učenika odredit će razrednici. Učitelji će u virtualnu učionicama pratiti aktivnosti<br>učenika te im davati zadatke i upute o radu. Vtefinovanje rada učenika do daljnjega se neće<br>provoditu.<br>Učenici trebaju redovito izvršavati aktivnosti u virtualnim učionicama bilo kada u tijeku dana.<br>Razumljivo je da nastaju tehničke poteškoće zbog kojih u pravilu učenici neće imati zadane<br>vremenske rokove.                                                                                                    |                                                                                                    | S.a6.a7.a8.aS.b6.b7.b8.bS.c6.c7.c8.cS.d6.d7.d8.dS.e7.e8.e                                                                                                    |   |          |       |    |
| Korisnicima školskih tabitat postavljena je pilkacija Teams koju mogu koristiti. U slučaju da se<br>ona još nije instalirala, potrebno je na neko vrijeme ostaviti tabite uključen i s omogućenim<br>pristupom Internetu. Sve potrebne aplikacije instalirat će se automatski.<br>Molimo sve učenike da koriste primjerene oblike ponašanja u virtualnom okruženju, što znači<br>da vrijede slična pravila primjerenog ponašanja kao i u klasičnoj školskoj učionici. Za<br>neprimjerene oblike ponašanja učenici mogu snositi posljedice. Napuštanje virtualne učionice<br>je zabranjeno, isko je ta mogučnost učenicima dostupna.<br>Učenici imaju obvezu svakog nastavnog dana prijaviti se u virtualnu učionicu. Način<br>evidentiranja učenika odredit će razrednici. Učitelji će u virtualnim učionicama pratiti aktivnosti<br>učenika te im davati zadatke i upute o radu. Vrednovanje rada učenika do dalinjega se neće<br>provoditu.<br>Učenici trebaju redovito izvršavati aktivnosti u virtualnim učionicama bilo kada u tijeku dana.<br>Razumljivo je da nastaju tehničke poteškoće zbog kojih u pravilu učenici neće imati zadane<br>vremenske rokove.                                                                                                    |                                                                                                    | Za pristup virtualnoj učionici svaki učenik mora aktivirati svoj korisnički račun. Oni koji do sada<br>to nisu napravili mogu to učiniti <u>ovdje</u> . Osim putem navedenih poveznica, učionicama se može<br>pristupiti putem web stranice ( <u>ovdje</u> ili <u>ovdje</u> ) ili aplikacije za mobilne uređaje i tablete ( <u>IOS</u> i<br><u>Android</u> ). |   |          |       |    |
| Molimo sve učenike da koriste <b>primjerene oblike ponašanja</b> u virtualnom okruženju, što znači<br>da vrijede slična pravila primjerenog ponašanja kao i u klasičnoj školskoj učionici. Za<br>neprimjerene oblike ponašanja učenici mogu snosti posljedice. Napuštanje virtualne učionice<br>je zabranjeno, iako je ta mogučnost učenicima dostupna.<br>Učenici imaju obvezu <b>svakog nastavnog dana prijaviti se u virtualnu učionicu.</b> Način<br>evidentiranja učenika odredit če razrednici. Učitelji će u virtualnim učionicama pratiti aktivnosti<br>učenika te im davati zadatke i upute o radu. Vrednovanje rada učenika do daljnjega se neće<br>provoditu.<br>Učenici trebaju redovito izvršavati aktivnosti u virtualnim učionicama bilo kada u tijeku dana.<br>Razumljivo je da nastaju tehničke poteškoće zbog kojih u pravilu učenici neće imati zadane<br>vremenske rokove.                                                                                                    |                                                                                                    | Korisnicima školskih tableta postavljena je aplikacija Teams koju mogu koristiti. U slučaju da se<br>ona još nije instalirala, potrebno pi na neko vrijeme ostaviti tablet uključen i s omogućenim<br>pristupom internetu. Sve potrebne aplikacije instalirat če se automatski.                                                                               |   |          |       |    |
| Učenici imaju obvezu <b>svakog nastavnog dana prijaviti se u virtualnu učionicu</b> . Način<br>evidentiranja učenika odredit če razrednici. Učitelji će u virtualnim učionicama pratiti aktivnosti<br>učenika te im davati zadatke i upute o radu. Vrednovanje rada učenika do daljnjega se neće<br>provoditi.<br>Učenici trebaju <b>redovito izvršavati aktivnosti u virtualnim učionicama</b> bilo kada u tijeku dana.<br>Razumljivo je da nastaju tehničke poteškoće zbog kojih u pravilu učenici neće imati zadane<br>vremenske rokove.<br>U samoj aplikaciji Teams učenicima je omogućena međusobna komunikacija, kao i kreiranje                                                                                                    |                                                                                                    | Molimo sve učenike da koriste <b>primjerene oblike ponašanja</b> u virtualnom okruženju, što znači<br>da vrijede slična pravila primjerenog ponašanja kao i u klasičnoj školskoj učionici. Za<br>neprimjerene oblike ponašanja učenici mogu snositi posljedice. Napuštanje virtualne učionice<br>je zabranjeno, iako je ta mogućnost učenicima dostupna.      |   |          |       |    |
| Učenici trebaju <b>redovito izvršavati aktivnosti u virtualnim učionicama</b> bilo kada u tijeku dana.<br>Razumljivo je da nastaju tehničke poteškoće zbog kojih u pravilu učenici neće imati zadane<br>vremenske rokove.<br>U samoj aplikaciji Teams učenicima je omogućena međusobna komunikacija, kao i kreiranje                                                                                                    |                                                                                                    | Učenici imaju obvezu <b>svakog nastavnog dana prijaviti se u virtualnu učionicu</b> . Način<br>evidentiranja učenika odredit će razrednici. Učitelji će u virtualnim učionicama pratiti aktivnosti<br>učenika te im davati zadatke i upute o radu. Vrednovanje rada učenika do daljnjega se neće<br>provoditi.                                                |   |          |       |    |
| U samoj aplikaciji Teams učenicima je omogućena međusobna komunikacija, kao i kreiranje                                                                                                    |                                                                                                    | Učenici trebaju <b>redovito izvršavati aktivnosti u virtualnim učionicama</b> bilo kada u tijeku dana.<br>Razumljivo je da nastaju tehničke poteškoće zbog kojih u pravilu učenici neće imati zadane<br>vremenske rokove.                                                                                                    |   |          |       |    |
|                                                                                                    |                                                                                                    | U samoj aplikaciji Teams učenicima je omogućena međusobna komunikacija, kao i kreiranje                                                                                                    |   |          |       |    |

6. U prikazanom prozoru odaberite "UVIJEK" (preporuča se, ali ako ne želite, odaberite "SAMO JEDNOM")

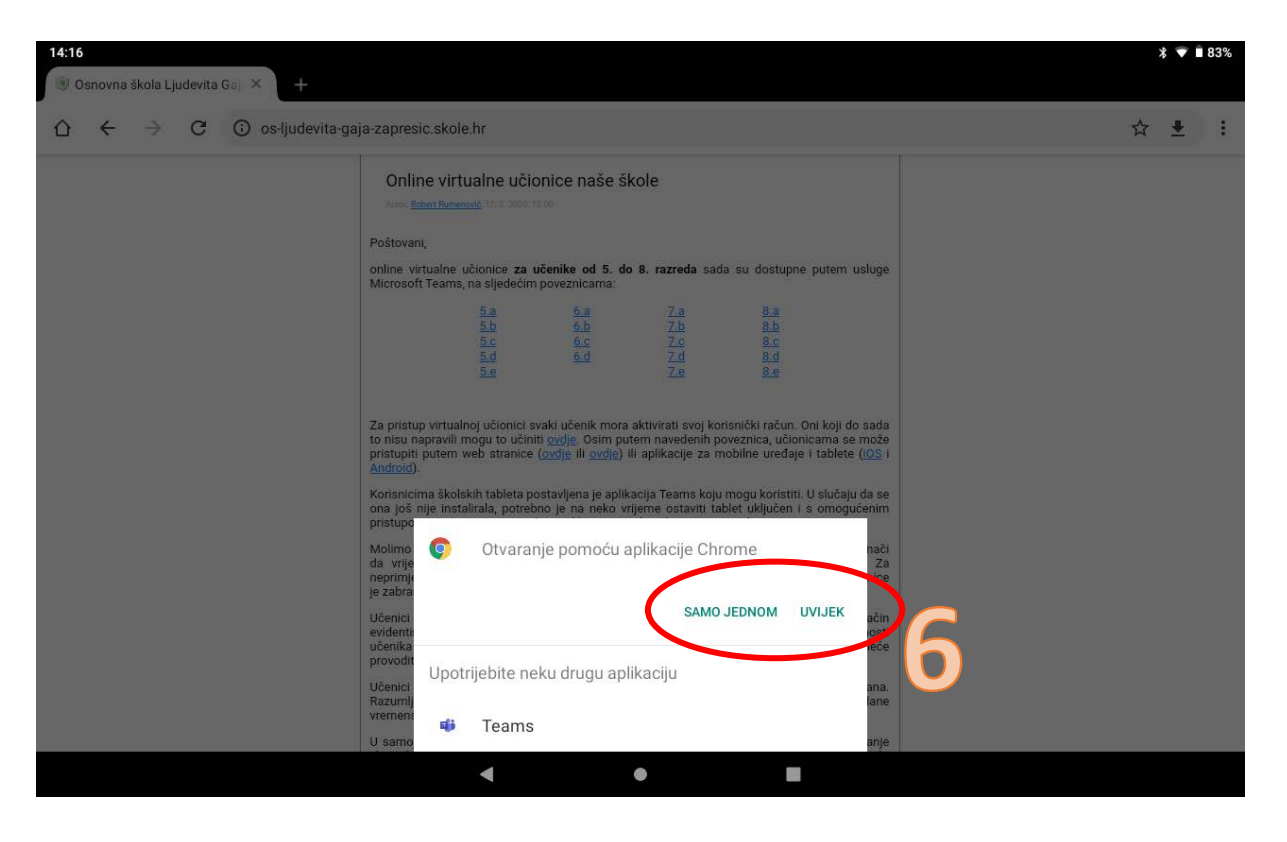

7. Odaberite opciju "Radije koristi aplikaciju na webu"

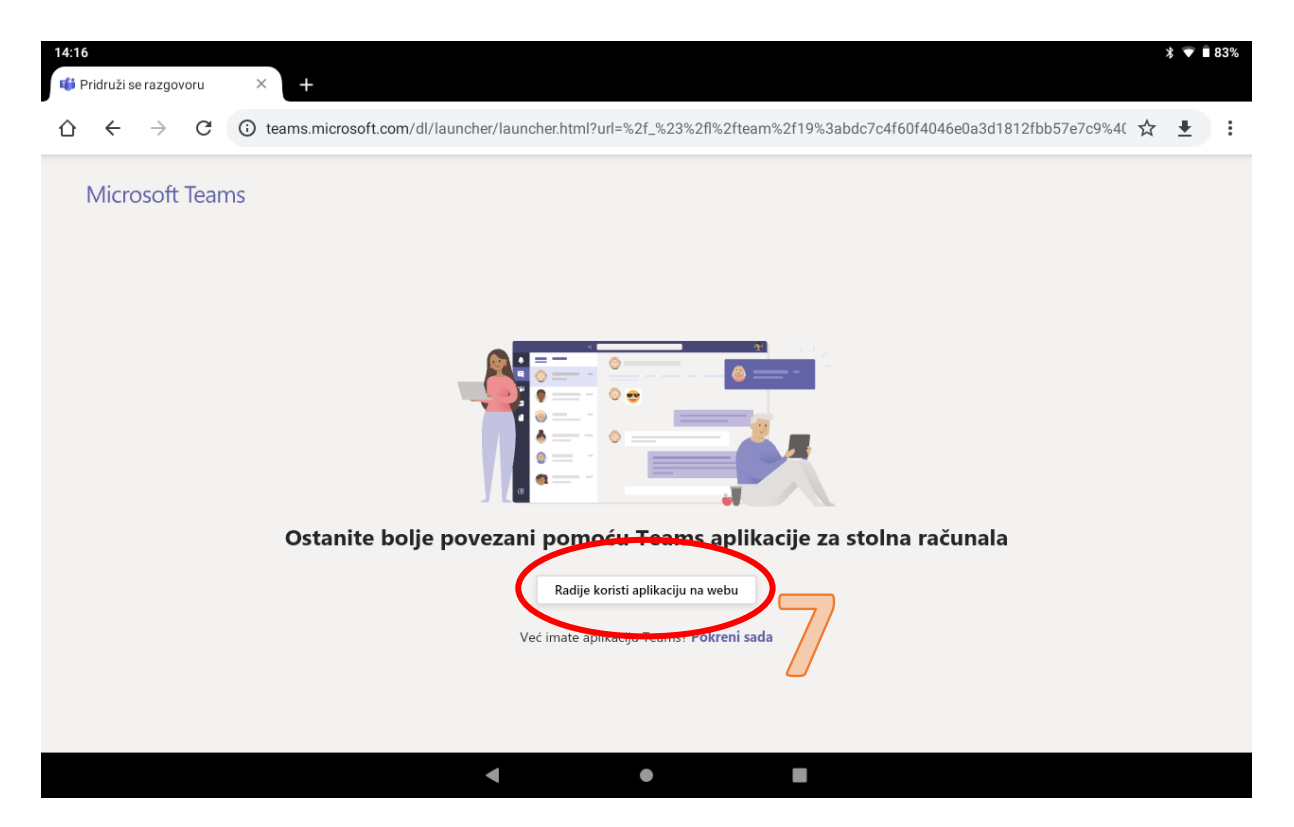

8. Prijavite se koristeći AAI@EduHr podatke (upišite korisnički ime, lozinku i odaberite "Prijavi se"

| <ul> <li>☆ AAl@EduHr</li> <li>★</li> <li>+</li> <li>☆ ← → C</li> <li>login.aaiedu.hr/sso/module.php/core/loginuserpass.php?AuthState=_d2c0e6215fb0aa01d4ec6817ece45dac0b1924ca8e%3Aht1 ☆</li> </ul> |   |   |
|----------------------------------------------------------------------------------------------------|---|---|
| ☆ ← → C la login.aaiedu.hr/sso/module.php/core/loginuserpass.php?AuthState=_d2c0e6215fb0aa01d4ec6817ece45dac0b1924ca8e%3Ahtt ☆                                                                      |   |   |
|                                                                                                    | ± | : |
| Korieničko svetu   Osobi   Unož   Pijav so   Lonoč   Vatertikacijska i utorizacijska infrastruktura zanosti i visokog obrazovanja u Republici Hrvatskoj                                             |   |   |
|                                                                                                    |   |   |

9. Odaberite "Ne prikazuj ovo ponovo" (nije obavezno, ali se preporuča)10. Odaberite "Da" (nije obavezno, ali se preporuča)

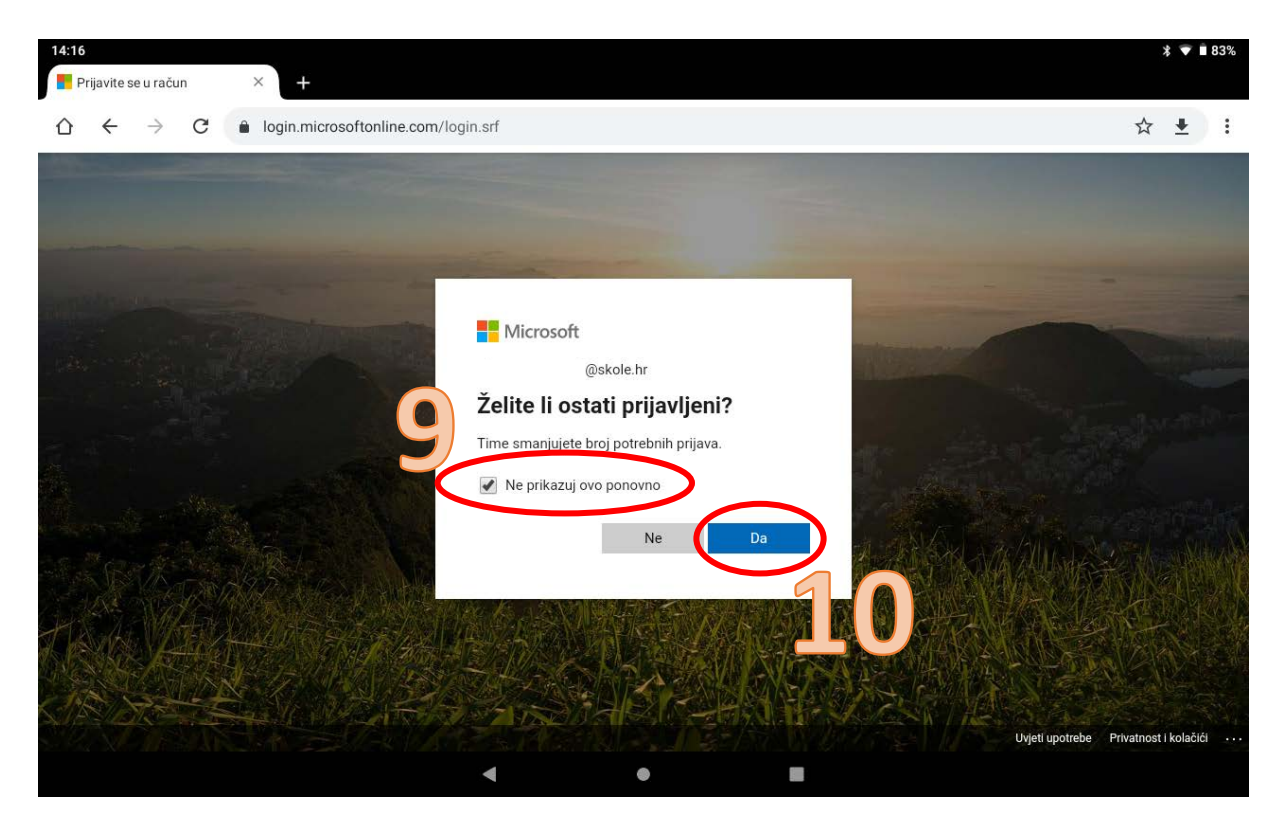